# 麒麟 SSL VPN 使用指南

## 系统安装部分:

- 1. 生成一个初始化的 centos7.x 64bit,系统需要有 yum 源
- 2. 下载 get.tosec.com.cn/vpn.tar.gz 到/tmp 目录
- 3. 运行如下命令

```
cd /tmp
tar xpvf vpn.tar.gz
bash yum.sh
bash install.sh
init 6
```

- 4. 4.找厂商生成许可(其它-licenses 菜单点击生成)
- 5. 管理员部分:

SSL VPN 主机配置主要分为三步,网络策略设置(用于打开 VPN 服务器服务端口)、 创建 VPN 用户(用于 VPN 连接认证)、创建 VPN 路由(指定哪些 IP 或网段使用 VPN 隧道 连接)

1. 安全策略配置

VPN 需要向公网开放 2 个端口, TCP 443 和 UDP 7286。

TCP 443 为管理端口,打开后管理员可以使用浏览器登录并设置用户和路由,普通用户可以登录并且修改密码。

UDP 7286 为 VPN 端口,用户通过连接 VPN 端口连接到内网

比如在云主机安全策略中,需要设置如下二条即可完成网络配置:

**入站规则**出站规则

| 添加规则    | 导入规则 | 排序 | 删除       | 一键放通 | 教我设置已 |    |            |
|---------|------|----|----------|------|-------|----|------------|
| 来源 ()   |      |    | 协议端口 ①   |      | 策略    | 备注 | 操作         |
| 0.0.0/0 |      |    | TCP:443  |      | 允许    |    | 編辑 插入 ▼ 删除 |
| 0.0.0/0 |      |    | UDP:7286 |      | 允许    | -  | 编辑 插入 🔻 删除 |

#### 2. 创建 VPN 连接帐号

系统安装完成后,使用 <u>https://ip</u> 可以访问到系统管理界面,默认口令为 admin/12345678。

用户需要使用 VPN 必须具有一个 VPN 帐号,使用 admin 登录后可以创建 VPN 帐号。 点击 资源管理-用户管理 菜单,点击添加按钮

| VPN接入系统      | ₽  | 首页      |         |            |       |      |                        |         |         | adm<br>管理                |
|--------------|----|---------|---------|------------|-------|------|------------------------|---------|---------|--------------------------|
| 8月户管理 ^      | 用户 | 名:      | 柳定 显示的  | 2日录○ 日录截取☑ |       |      |                        |         |         |                          |
| 8.用户管理       | 选  | 用户名     | 用户姓名    | 运维组        | VPNIP | 令牌状态 | 生效时间                   | 结束时间    | 角色      | 操作链接                     |
|              |    | Ladmin  | 超级管理员   | 堡垒机默认管理员   |       | 未绑定  | 2000-01-01<br>00:00:00 | 永不过期    | 管理员     | 🚰 蒸用   🥜 编辑              |
| ■ 堡垒机默认管理员(1 |    | 添加用户 删除 | 用户 批量编辑 |            |       |      | 导入                     | 导出 共1个用 | 户首页 上一页 | 瓦1 下一页 末页 页次: 1/1页 20个/员 |
| 會 用户组管理      |    | 1       |         |            |       |      |                        |         |         |                          |
| ④ 在线用户       |    | 1       |         |            |       |      |                        |         |         |                          |

| *用户名: | testvpn                  | *真实姓名:   | testvpn |           |
|-------|--------------------------|----------|---------|-----------|
| *密码:  | 随机密码 要中                  | 强 *确认密码: |         | 强制修改密码    |
| *用户组: | 用户组: 堡垒机默认管理员            | 证书CN:    |         |           |
| 电子邮件: |                          | 手机号码:    |         |           |
| 工作单位: |                          | 工作部门:    |         |           |
| 生效时间: | 2019-04-10 08:05:54 选择时间 | 过期时间:    |         | 选择时间 永不过期 |
| VPN : |                          | VPN IP   |         |           |
| 用户权限: | 认证用户 ▼                   | 动态口令卡:   | 含有字符    | 未绑定 ▼ 5   |

### 3. 创建内网访问路由

内网访问路由是用户连接 VPN 后访问的内网资源 IP 或网段,只有在 VPN-路由中添加 相应的网段或 IP 后,才通过 VPN 隧道访问这些 IP 或网段。

在 VPN 管理-VPN 路由中,点击增加按钮可以增加一条 VPN 路由,点击生效按钮即可 生效

| IP          | 掩码              | 路由状态 | 操           |
|-------------|-----------------|------|-------------|
| 72.27.0.0   | 255.255.0.0     | ●启用  | ★删除         |
| 92.168.0.52 | 255.255.255.255 | ●启用  | ★删除         |
| 92.168.0.54 | 255.255.255.255 | ●启用  | ★ 删除        |
| 92.168.0.55 | 255.255.255.255 | ●启用  | ★謝除         |
| 92.168.0.57 | 255.255.255.255 | ●启用  | ★ 删除        |
| 72.27.16.0  | 255.255.255.0   | ●启用  | ★删除         |
| 92.168.0.50 | 255.255.255.255 | ●启用  | <b>X</b> 删除 |
| 増加 生效 🔶     |                 |      |             |
| ▶ 1 先占憎加    | 按钮增加内网云主机IP或网段  |      |             |

注意: VPN 路由添加后,所有的 VPN 服务会重新启动,所有的 VPN 客户端都需要断 开重拨才能继续使用。

## 用户使用部分:

Windows 客户端

1. 安装

程序下载地址: http://get.tosec.com.cn/soft/sslvpn-win-64.zip 注意事项: XP、2000、2003、Vista 必须以管理员登录进行安装 Windows 7、10 必须采用以管理员身份进行安装 Windows 8 必须管理员身份使用兼容 Windows 7 方式进行安装

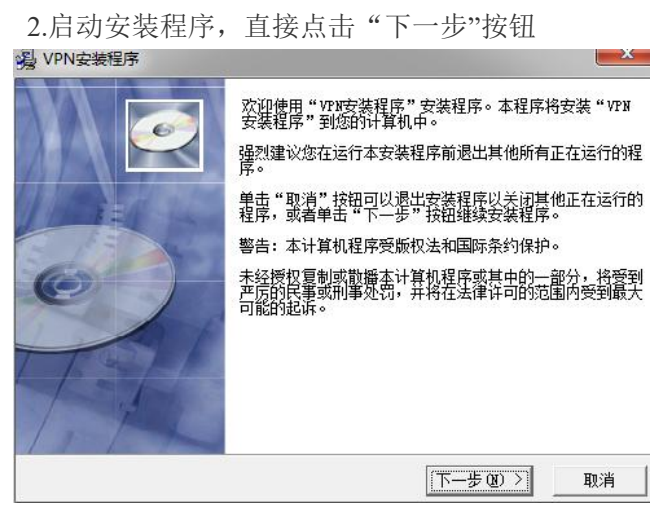

3.程序将自动启动安装,安装完毕后,点击完成按钮即可以退出安装

4.启动 VPN 系统, VPN 安装好以后, 在菜单中会产生一个 VPN 的菜单, 点击菜单里的 VPN 即可以启动 VPN 软件

| 🔰 VPN                | 默认桯 |
|----------------------|-----|
|                      | 帮助和 |
| Vpn<br>Windows — 缺还值 | 运行  |
| WinPcap              |     |

VPN 启动后在 Windows 右下角的工具栏会产生一个图标:

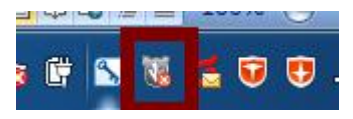

5. 设置 VPN 服务器, 鼠标右击 VPN 图标, 选择"系统配置"菜单

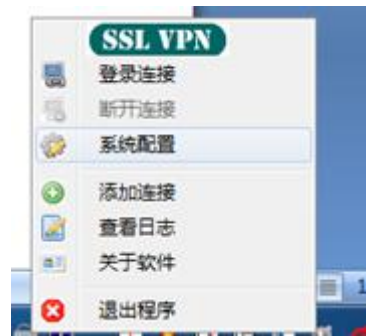

系统会打开 VPN 服务器对话框,在服务器 1 中输入堡垒机外网 IP,点击确认按钮即 完成设置

| 服务器1  | 192. 168. 1. 1 | 端口1.7286           |
|-------|----------------|--------------------|
|       |                |                    |
| 版方喆4: |                |                    |
| 服务器3: |                | 端口3:               |
| 服务器4: |                | 端口4:               |
| 服务器5: |                | 端口5:               |
| 重命名:  | VPN服务<br>使用前领  | -器外网IP地址<br>需要已经映射 |
| TA    | UDP 728        | 36端口               |

6. 用户使用,鼠标右击 VPN 图标,选择"连接"菜单,即可以进行连接,在连接对话框 中输入堡垒机的用户名、密码,即可以登录:

| 用户名: | admin  |
|------|--------|
| 密码:  | ****** |
|      | ☞ 记住密码 |
| 登    | 录 取消   |

登录后, VPN 图标即可以显示为绿色, 这时即可以通过堡垒机访问内网

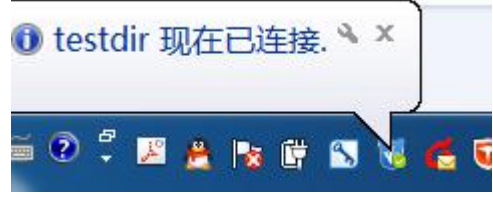

7. VPN 连通后访问堡垒机: VPN 连通后,即可访问已经在 VPN 路由中发布的主机和网 段

### 苹果 MACOS 使用

### 客户端下载地址:

http://get.tosec.com.cn/soft/sslvpn-macos.zip

1. 双击压缩包软件 Tunnelblick\_3.7.8\_build\_5180.dmg,出现如下图

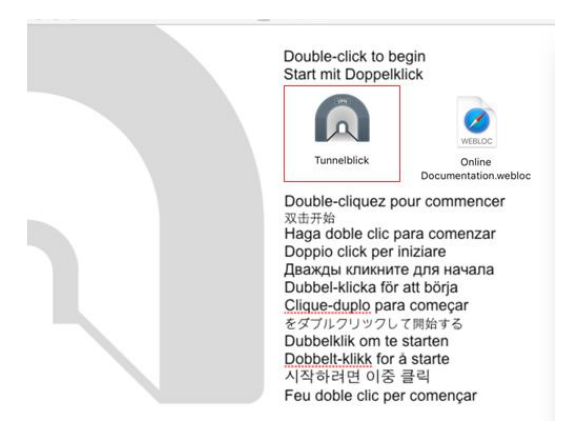

2. 双击 "Tunnelblik"文字上的图标, 会弹出窗口, 输入 mac 系统帐号密码, 完成以后 就安装完毕。安装后系统会问询是否有配置,选择"我没有配置文件"退出

| EVAS | <b>欢迎使用 Tunnelblic</b><br>没有已安装的 VPN 配置.<br>Tunnelblick 需要一个或:<br>你的网络管理员或 VPN 服<br>能使用. | <b>k</b><br>多个已安装的配置才能连接 V<br>服务提供者提供. 这些文件必须 | PN. 配置文件通常会由<br>项安装到 Tunnelblick 才 |
|------|------------------------------------------------------------------------------------------|-----------------------------------------------|------------------------------------|
|      | 配置文件的后缀包括 .tbll                                                                          | k, .ovpn, 或 .conf.                            |                                    |
|      | (其它相关文件会有不同后                                                                             | 5缀; 暂时不要理会这些文件.)                              |                                    |
|      | 你有配置文件吗?                                                                                 |                                               |                                    |
|      | 退出                                                                                       | 我没有配置文件                                       | 我有配置文件                             |

3. 将压缩包中的 config 目录解压, 打开 config 文件夹, 使用文本编辑器修改 vpn.ovpn 的配置, 把其中的 ip 改为目标 vpn 服务器的外网映射 IP, 编辑完退出。

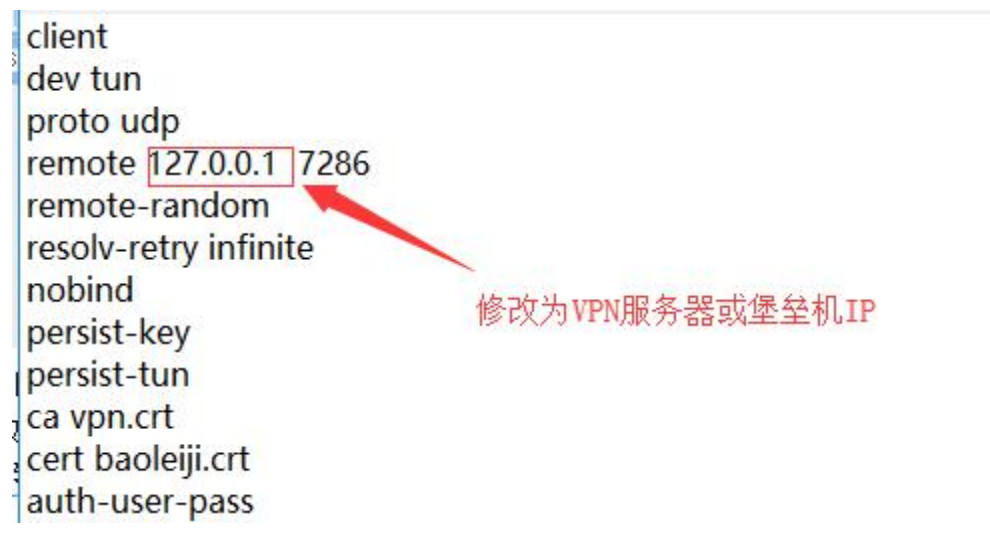

4. 然后双击该配置文件,弹出窗口,选择"只是我",系统会自动用 tunnelblick 打开, 并配置好 vpn。

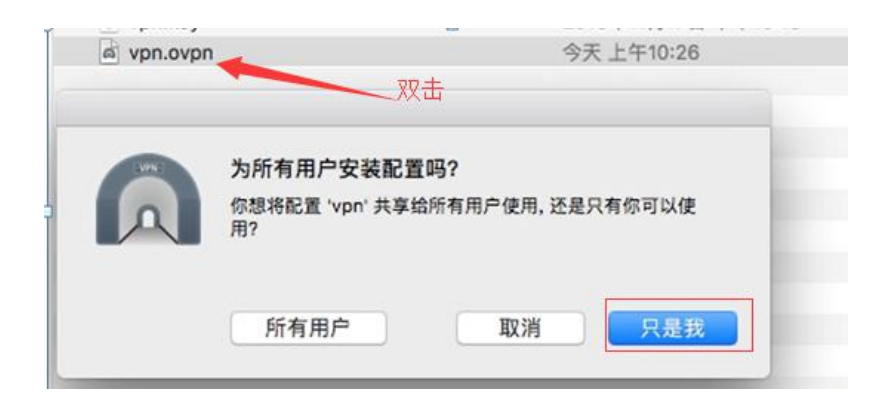

然后后就可以点击下图 tunnelblick 图标,下拉选择连接 VPN 菜单

| * * | A B R R R 85% (4) | 拼 |
|-----|-------------------|---|
|     | 没有已建立的连接          |   |
|     | VPN 详情            |   |
|     | 连接 vpn            |   |
| 选项  | 退出 Tunnelblick    |   |

弹出输入用户名和密码的窗口,输入 VPN 用户名和密码,如果有动态口令,则在密码处 输入静态口令和动态口令的连接字符串

| 用户名: |                |    |
|------|----------------|----|
|      | ✓ 储存于 Keychain |    |
| 密码:  |                |    |
|      | 🦳 储存于 Keychain |    |
|      | 取消             | 确定 |

输入完点击确定,vpn 就开始连接,如果认证通过,很快就会连接上。连接成功。如图 图标变亮了。

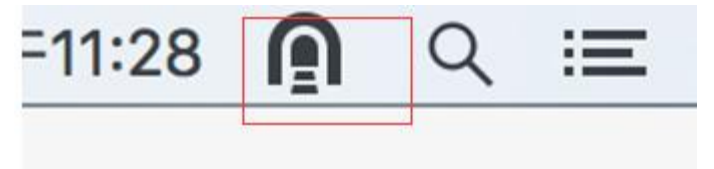

安卓平台使用

### 安卓版本 VPN 客户端下载地址:

http://get.tosec.com.cn/ ics-openvpn-0.7.8.apk

### 配置文件下载地址:

### http://get.tosec.com.cn/config.zip

**1.** 在 windows 中解压的 config.zip, 里面有一个使用记事本打 vpn.ovpn 文件, 修改 remote 行, 将 IP 修改为 VPN 服务器公网 IP

| ypn.ovpn                                                                                 | 2017/12/31 17  |
|------------------------------------------------------------------------------------------|----------------|
| /// vpn-tech                                                                             | 2016/3/9 20:31 |
| 🥘 vpn.ovpn - 记事本                                                                         |                |
| 文件(F) 编辑(E) 格式(Q) 查看(V), 帮助(H), 网口                                                       |                |
| client<br>dev tun<br>proto tcp<br>remote 88443<br>remote-random<br>resolv-retry infinite |                |

2. 将所有的文件再次打包成 vpn.zip (注意最好用 zip,不要用 rar,不然有可能在安卓系统 中打不开:

|            | € 压缩                                  | 文件名和            | 参数 |               |                     |                     |                        | ?             | $\times$      |
|------------|---------------------------------------|-----------------|----|---------------|---------------------|---------------------|------------------------|---------------|---------------|
| 🚽 ca       |                                       |                 |    | 1.4.14        | 2.1                 |                     |                        |               |               |
| 🚽 vpn      | 吊规                                    | 高级              | 选项 | 又件            | 备份                  | 时间                  | 汪释                     |               |               |
| vpn        | 压缩                                    | →件名(Α           | )  |               |                     |                     | 浏览                     | ( <u>B</u> ). |               |
| vpn.ovpn   | vpn                                   | zip             |    |               |                     |                     |                        |               | $\overline{}$ |
| 🧾 vpn-tech | ● ● ● ● ● ● ● ● ● ● ● ● ● ● ● ● ● ● ● |                 |    |               |                     |                     |                        |               | -             |
|            | 配置(E) 添加并替换文件                         |                 |    |               |                     |                     | ~                      |               |               |
|            | 一压线                                   | 缩文件格:           | đ  | 压缩选项          |                     |                     |                        |               |               |
|            | 0                                     | RAR( <u>R</u> ) |    | □ 压缩后删除源文件(L) |                     |                     |                        |               |               |
|            | I.                                    |                 |    |               | <b>创建自解</b><br>创建国家 | <b>压格式压</b><br>正缩立件 | 缩文件( <u>X</u> )<br>(s) | )             |               |

- 3. 在安卓平台上安装附件中的安卓 openvpn 安装包,只需要默认安装即可
- 4. 将第 2 步打包的 vpn.zip 使用 qq 或微信解包,解压后放在安卓设备(一定要解压),记 住文件目录位置
- 5. 打开第3步安装的安卓 openvpn,点击下图位置

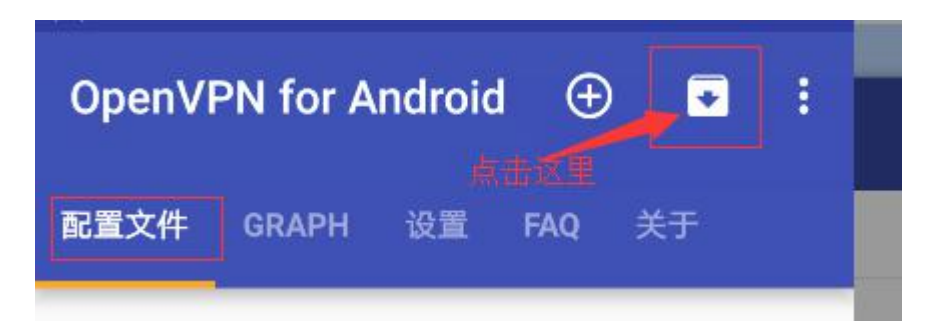

6. 点击后会弹出文件管理器,找到第4步解压的位置,选择 vpn.ovpn

| Ca.crt         | wpn-tech.key |
|----------------|--------------|
| 1.39 KB 下午5:06 | 636 B 下午5:06 |
|                |              |
| ◎ vpn.crt      | vpn.key      |
| 3.99 KB 下午5:06 | 887 B 下午5:06 |
|                | 点击这里         |

7.在配置文件名称处输入一个名称(自定义,标识用),然后点击右上方的勾

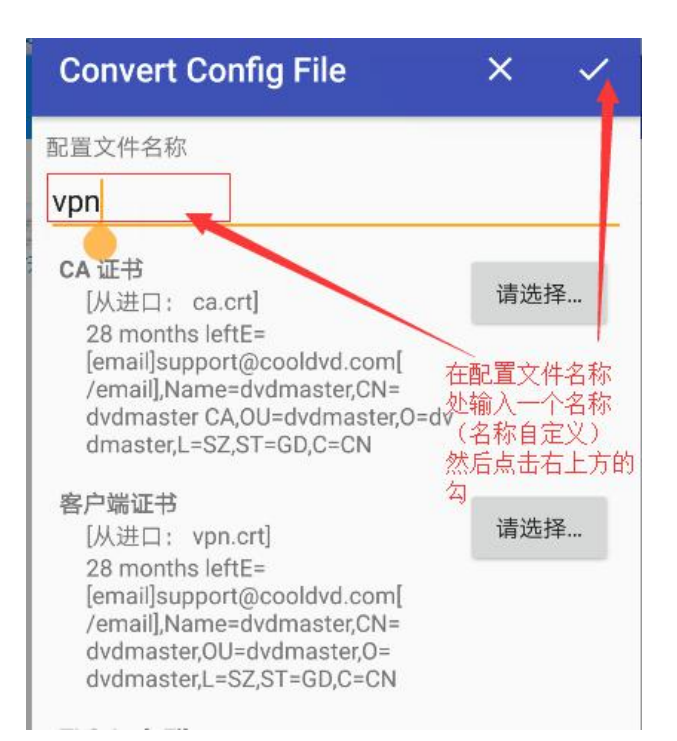

7. 在配置文件中点击刚才导入的名称,出现用户名和密码对话框,输入 VPN 用户名和密码(建议勾上保存密码)然后点击连接

| 酉  | 置文件                                                                                                    | GRAPH                | 设置                    | FAQ | 关于 |   |
|----|----------------------------------------------------------------------------------------------------|----------------------|-----------------------|-----|----|---|
| vp | 需要请为限                                                                                                    | <b>Passw</b><br>配置文件 | <b>vord</b><br>vpn 输2 | 、密码 |    | 1 |
|    | vpn                                                                                                    |                      |                       |     |    | 1 |
|    | <ul> <li>显示</li> <li></li> <li></li></ul> | 密码                   |                       |     |    |   |

8. 出现 VPN 连接日志,显示整个连接过程,直到最后一行出现 completed,即表示连接成功,点左上角的返回按钮

| F                            | OpenVPI                                    | 「日志」                        |                       |                 |       |
|------------------------------|--------------------------------------------|-----------------------------|-----------------------|-----------------|-------|
| 已连接:                         | SUCCESS,10.11.                             | 0.6,1                       | ,84                   | 443,10          | 153.  |
| 下午5:27<br>remote-c           | 7 WARNING:ns<br>cert-tls instead.          | -cert-type is               | DEPREC                | ATED.           | Use · |
| 下午5:27<br>address            | 7 TCP/UDP: Pres<br>: [AF_INET]1            | erving recei                | ntly used<br>443      | remote          | e     |
| 下午5:27<br>[AF_INE            | 7 Attempting to e                          | establish TC<br>:8443 [nonb | P connectored         | tion w          | ith   |
| 下午5:27<br>[AF_INE            | 7 TCP connectio                            | n establishe<br>:8443       | d with                |                 |       |
| 下午5:27                       | TCP_CLIENT lin                             | nk local: (no               | t bound)              |                 |       |
| 下午5:27<br>[AF_INE            | TCP_CLIENT lin                             | nk remote:<br>:8443         |                       |                 |       |
| 下午5:27<br>passwor<br>prevent | 7 WARNING: this<br>rds in memory –<br>this | configuration use the aut   | on may ca<br>h-nocach | ache<br>e optio | n to  |

9. 屏上显示出 VPN 当前状态,这时如果 VPN 已经发布了内网应用即可以连接到内网进行 操作

故障排查:

| 1.                                             |   |   |
|------------------------------------------------|---|---|
| ☑ _ Microsoft 网络客户端                            |   | ٨ |
| ☑ 🠙 Microsoft 网络的文件和打印机共享                      |   |   |
| HPE Network Virtualization Driver              |   |   |
| 🗹 🏪 VirtualBox NDIS6 Bridged Networking Driver |   |   |
| ☑ 🥎 QoS 数据包计划程序                                |   |   |
| ☑ 💶 Internet 协议版本 4 (TCP/IPv4)                 |   |   |
| 🗌 🔔 Microsoft 网络适配器多路传送器协议                     |   |   |
| ✓ Microsoft LLDP 协议驱动程序                        |   | ~ |
| <                                              | > |   |